## Polycom 8440/8450 Configuration and Setup

## IPedge SYSTEM CONFIGURATION

The IPedge system configuration is much the same as for any SIP phone.

- Program the Polycom 8440 and 8450 extensions as SIP stations.
- If the IP*edge* system is separated from the wireless access points by a router make note the IP address of the router. The router address is also defined in the Media Relay Server configuration.
- Ensure that the ports in the router for the stations are open.
- Enter the same ports in the Media Relay Server configuration.
- **Note:** The Polycom 8440 and 8450 telephones are configured in the same way. In this document all reference to 8440 includes the 8450.

| SHIBA                     |              |                                       |                |                   |          |             | Dec 01 2011 | , 10:17 API | V 1.1.5-14 |
|---------------------------|--------------|---------------------------------------|----------------|-------------------|----------|-------------|-------------|-------------|------------|
| Administration Sy         | stem St      | ation Trunk LC                        | R/DR   IPeo    | lge Net 🔰 Mainte  | nance A  | Application | Help        |             |            |
| System - Media Relay Serv | /er          |                                       |                |                   |          |             |             |             |            |
|                           |              |                                       |                |                   |          |             |             |             |            |
| edge 💌                    |              |                                       |                | a (2212) (2212)   |          |             |             | 1           |            |
| edge 💌                    |              |                                       |                |                   |          |             |             |             |            |
| edge 💌                    | ort Forward  | ling Configuration                    |                |                   |          |             |             |             |            |
| edge 🔹 💽                  | 'ort Forward | ling Configuration<br>Media Relay Sen | ver Service ID | Total Number Of S | Sessions | Router Inte | gration     | Router      | PAddress   |

| SHIBA                |          |                       |                |                    | Dec 01 2011, 10:17 AM | V 1.1.3-14        |
|----------------------|----------|-----------------------|----------------|--------------------|-----------------------|-------------------|
| Administration       | System   | Station Trunk LCR     | /DR IPedge Net | Maintenance Applic | ation Help            |                   |
| System - Media Relay | Server   |                       |                |                    | 1                     |                   |
| Merija Delav Server  | Port For | warding Configuration |                |                    |                       |                   |
| Port Forwarding T    | able     | Media Relay Server    | Router         | Public Port Range  | Media Relay Server P  | rivate Port Range |
| └─ Number ▲          |          | Service ID            | Low            | High               | Low                   | High              |
| 1                    |          | 1                     | 21000          | 22999              | 21000                 | 22999             |
| 2                    |          | 0                     | 0              | 0                  | 0                     | 0                 |
| 3                    |          | 0                     | 0              | 0                  | 0                     | 0                 |
|                      |          |                       |                |                    |                       |                   |

Pedge

| Refer to the Polycom VIEW Certified Products Guide (available on the Toshiba FYI web site) to find the Configuration Guide for the Access Point models and WLAN Controls on your WLAN.      |
|----------------------------------------------------------------------------------------------------|
| After the IP <i>edge</i> system is programmed and the access points and WLAN controller are on line the phones can be configured. Use this procedure for each Polycom 8440 or 8450 handset. |
| 1. Ensure that the handset is in range of an access point (AP).                                                                                                    |
| <ol> <li>Power up the handset. From the menu select Settings &gt; Advanced<br/>Settings.</li> </ol>                                                                                         |
| 3. When the password prompt appears enter the default; <b>456</b> .                                                                                                    |
| <ol> <li>Select Administrative Settings &gt; Network Configuration &gt;<br/>Network Interface</li> </ol>                                                                                    |
| 5. In the WiFi menu set:                                                                                                    |
| • Enable = Yes                                                                                                    |
| • SSID = The SSID of your AP                                                                                                    |
| Regulation Domain = 01                                                                                                    |
| Radio - Select 2.4 GHz then select Yes                                                                                                    |
| menus.                                                                                                    |
| <ol><li>When the Save prompt is displayed save the configuration. The<br/>handset will reboot. The reboot will take a couple of minutes.</li></ol>                                          |
| <ol> <li>After the reboot is finished select Settings &gt; Status &gt; Network &gt;<br/>TCP/IP Parameters. Make note of the handset IP address.</li> </ol>                                  |
| <ol><li>From a PC with access to the WLAN launch a browser. Enter the IP<br/>address of the handset into the browser.</li></ol>                                                             |
| <ol> <li>When the PC connects to the handset enter the User name;</li> <li>Polycom and the password; 456 then, click on Submit.</li> </ol>                                                  |
| Welcome to Polycom Web Configuration Utility         User Norma         User Norma         Submit                                                                                           |
|                                                                                                    |

11. The handset will open the configuration menu.

| W POLYCOM                    | SpectraLink 8440                                                             | )                                                              | Language E                        |
|------------------------------|------------------------------------------------------------------------------|----------------------------------------------------------------|-----------------------------------|
| Home Simple Setup Preference | s Settings Diagnostics                                                       | ; Utilities                                                    |                                   |
|                              |                                                                              |                                                                |                                   |
|                              | Home                                                                         |                                                                | • Description                     |
|                              | Phone Information<br>Phone Model                                             | SpectraLink 8440                                               | Welcome to the<br>Configuration U |
|                              | Part Number                                                                  | 3111-36150-001 Rev:A                                           | ▶ Field Help                      |
|                              | MAC Address<br>IP Address<br>UC Software Version<br>BootROM Software Version | 00:90:7A:0D:95:43<br>172:16:1.45<br>4.0.0.27447<br>5.0.0.16717 | Configured                        |
| VIEWS                        |                                                                              |                                                                |                                   |
| Home                         |                                                                              |                                                                |                                   |
| Simple Setup                 |                                                                              |                                                                |                                   |

12. Select Settings > Line > Identification.

| W POLYCOM                                                              | SpectraLink 844                                                        | 40               | Language                                                                                  |
|------------------------------------------------------------------------|------------------------------------------------------------------------|------------------|-------------------------------------------------------------------------------------------|
| Home Simple Setup Preference<br>You are here : Settings > Lines > Line | es Settings Diagnos<br>1                                               | tics Utilities   |                                                                                           |
|                                                                        | Line 1                                                                 |                  | ▼ Descriptio                                                                              |
|                                                                        | Identification Display Name Address Authentication User ID             | 2161             | You can config<br>lines. Select a<br>list on the far I<br>the details ava                 |
|                                                                        | Authentication Password<br>Label                                       | 2181             | Field Help<br>Display Name<br>(reg.1.display)                                             |
| VIEWS<br>Line1<br>Line2                                                | Type<br>Third Party Name<br>Number of Line Keys                        | Private O Shared | The display na<br>your phone us<br>This name is d<br>recipient's pho                      |
| Line3                                                                  | Calls Per Line                                                         | 24               | T Configured                                                                              |
| Line4<br>Line5<br>Line6                                                | Ring Type     Low Init       I     Outbound Proxy       I     Server 1 |                  | The parameter<br>sources are lis<br>value is config<br>the phone will<br>highest-priority |
|                                                                        | Call Diversion                                                         | n<br>ter         | Local:2161<br>Web:Not Appli                                                               |

For each Line (up to six lines) enter:

- Display Name Directory Number of the station or a name
- Address the DN of this station
- Authentication User ID Check with the system administrator. If station authentication is programmed for this station enter the ID in this field.
- Authentication Password Check with the system administrator. If station authentication is programmed for this station enter the Password in this field.
- Label DN of this station
- 13. Select Server 1.

14. In the Address field enter the IP address used to access the IP*edge* system. This is usually the Media Relay Server address noted in "IPedge SYSTEM CONFIGURATION" on page -1.

| and the second second sec |                                                                        |                                                              |
|----------------------------------------------------------------------------------------------------|------------------------------------------------------------------------|--------------------------------------------------------------|
|                                                                                                    | Authentication Password<br>Label<br>Type                               | d ••••<br>2161 Iist on the far left<br>© Private O Shared    |
|                                                                                                    | Third Party Name<br>Number of Line Keys<br>Calls Per Line<br>Ring Type | 1     • Field Help       24     Expires       Low Tril     • |
| VIEWS                                                                                                    | E Outhound Bre                                                         | The phone's requ                                             |
| Line1                                                                                                    |                                                                        | The value must b<br>default is 3600 se                       |
| Line2                                                                                                    | Address                                                                | T Configured 6                                               |
| Line3                                                                                                    | Port 0                                                                 | - Configured S                                               |
| Line4                                                                                                    | Transport DNSnaptr                                                     | The parameter va<br>sources are lister                       |
| Line5                                                                                                    | Server 1                                                               | value is configure                                           |
| Line6                                                                                                    | Address                                                                | 172.16.1.102 highest-priority s                              |
|                                                                                                    | Port                                                                   | 0 Local:Not Applica                                          |
|                                                                                                    | Transport                                                              | UDPOnly 🐨 Web:Not Applicat                                   |
|                                                                                                    | Expires                                                                | 3600 CMA:Not Applicat                                        |
|                                                                                                    | Register                                                               | ⊙ Yes O No                                                   |
|                                                                                                    | Retry Timeout                                                          | 0                                                            |

- 15. Leave all other settings at the preset values.
- 16. Use the left navigation (cursor) key to back out of the configuration menus.
- 17. When the Save prompt is displayed save the configuration.

Pedge.

End of procedure.